# **Skyward Mobile App**

#### What is the Skyward Mobile App?

The Skyward Mobile App is a free downloadable mobile app for Skyward. The App is currently available for Apple and Android mobile devices. It is a slimmed down version of Skyward designed for mobile devices. See below for more details on its functionality.

#### How do I install it on my mobile device(s)?

- Go to the App store for your device and search for "Skyward". The App is called "Skyward Mobile Access".
  Download the App and Open it.
- Configure the app
  - $\circ~$  o Search by Postal Code (77049) and choose Galena Park ISD
  - $\circ~$  o Enter your Skyward (or Family/Student Access) user id and password and Save
  - o Enter a 4 digit PIN to be used for this mobile device

### Using the App

- After initial configuration, <u>the user should not have to re enter their Skyward username or password</u>.
  Each time they open the app, they will have to <u>enter the device PIN</u>. If they leave the app (move to another screen) and come back to the app, the user will have to reenter the device PIN as well.
  - Use the following precautions when sharing mobile devices with others (iPads, etc)
  - Close the Skyward Mobile App before allowing others to use the device
  - Do not share the device PIN with anyone
  - If logged into Skyward through a browser (rather than using the mobile app), exit Skyward before allowing others to use the device

### Accessing Student Gradebook Instructions for Parents/Acceso a las instrucciones del libro de calificaciones

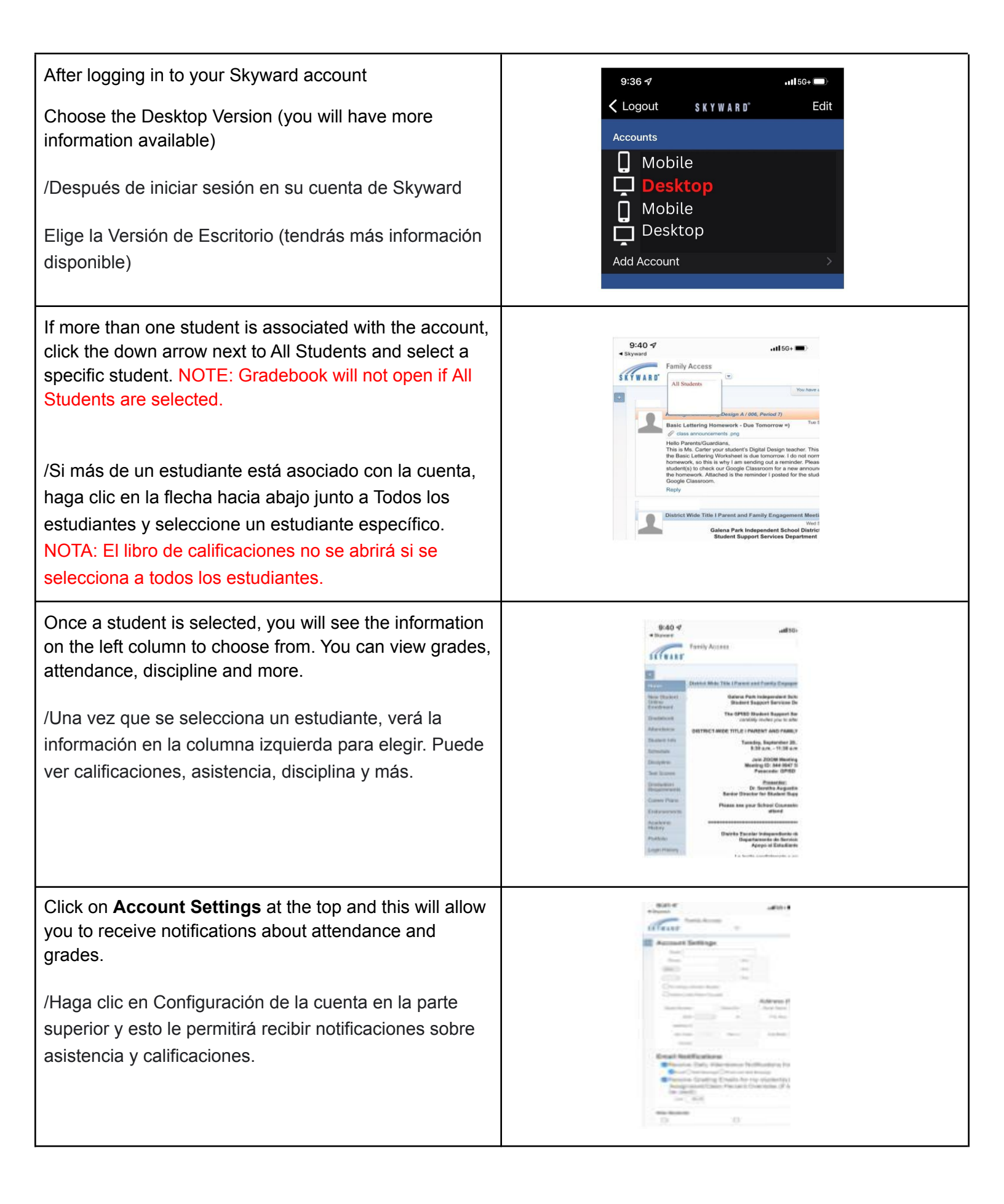

# Aplicación móvil Skyward

#### ¿Qué es la aplicación móvil Skyward?

La aplicación móvil Skyward es una aplicación móvil descargable gratuita para Skyward. Actualmente, la aplicación está disponible para dispositivos móviles Apple y Android. Es una versión reducida de Skyward diseñada para dispositivos móviles. Consulte a continuación para obtener más detalles sobre su funcionalidad.

## ¿Cómo lo instalo en mi(s) dispositivo(s) móvil(es)?

- Vaya a la tienda de aplicaciones de su dispositivo y busque "Skyward". La aplicación se llama "Skyward Mobile Access". Descarga la aplicación y ábrela.
- Configurar la aplicación
  - o Busque por código postal (77049) y elija Galena Park ISD
  - o Ingrese su identificación de usuario y contraseña de Skyward (o Family/Student Access) y Guardar
  - o Ingrese un PIN de 4 dígitos que se usará para este dispositivo móvil

### Uso de la aplicación

- Después de la configuración inicial, <u>el usuario no debería tener que volver a ingresar su nombre de usuario</u> <u>o contraseña de Skyward</u>. Cada vez que abran la aplicación, <u>deberán ingresar el PIN del dispositivo</u>. Si abandonan la aplicación (pasan a otra pantalla) y vuelven a la aplicación, el usuario también deberá volver a ingresar el PIN del dispositivo.
- •
- Tome las siguientes precauciones cuando comparta dispositivos móviles con otros (iPads, etc.)
- Cierre la aplicación móvil Skyward antes de permitir que otros usen el dispositivo
- No comparta el PIN del dispositivo con nadie
- Si inició sesión en Skyward a través de un navegador (en lugar de usar la aplicación móvil), salga de Skyward antes de permitir que otros usen el dispositivo